| 致    | Epson 愛用者               |
|------|-------------------------|
| 文件來源 | Epson 客服中心              |
| 主題敘述 | 如何變更 WIFI DIRECT 名稱或密碼? |
| 適用機型 | L4260, L5290            |

內文說明:如何變更 WIFI DIRECT 名稱或密碼?

範例機型&作業系統:L4260

**步驟1:**面板點選[WIFI 設定] · 按下「OK」。

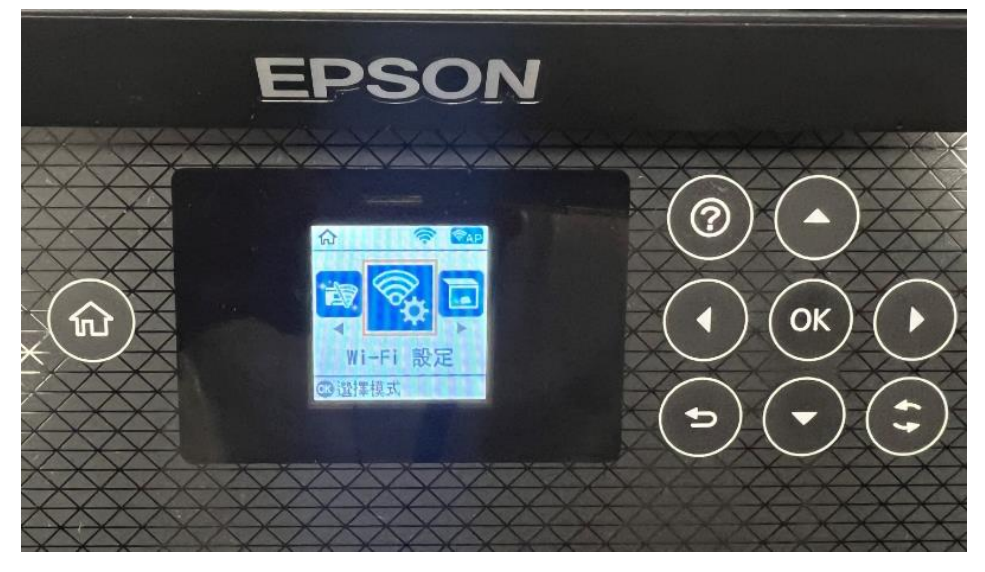

步驟 2: 點選[WIFI DIRECT], 會出現『使用 WIFI DIRECT』請按「OK」2 次,

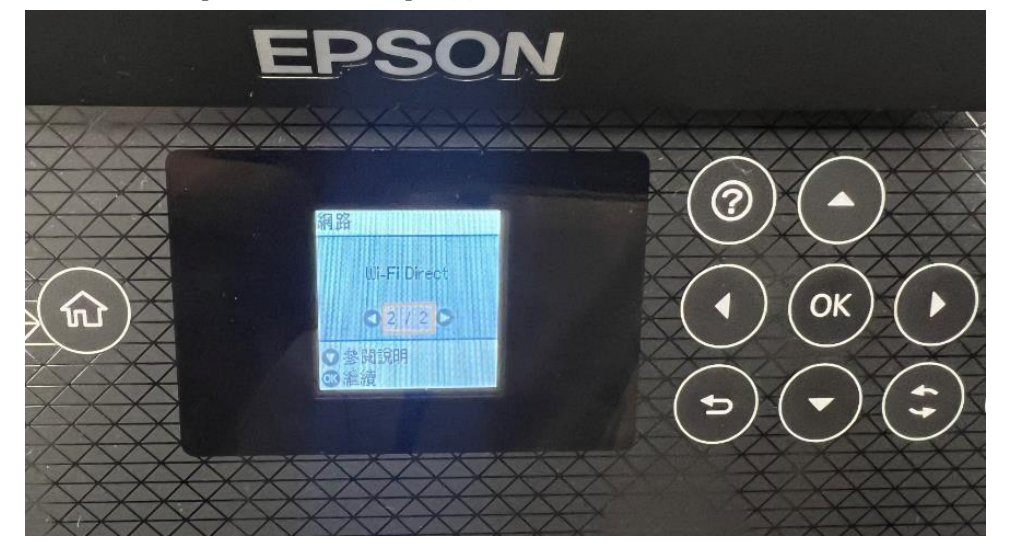

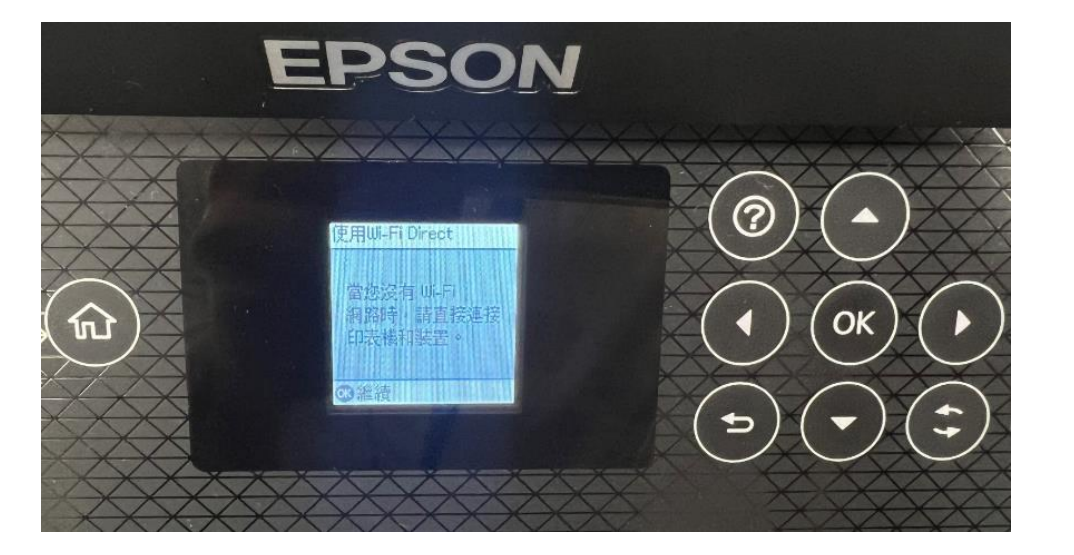

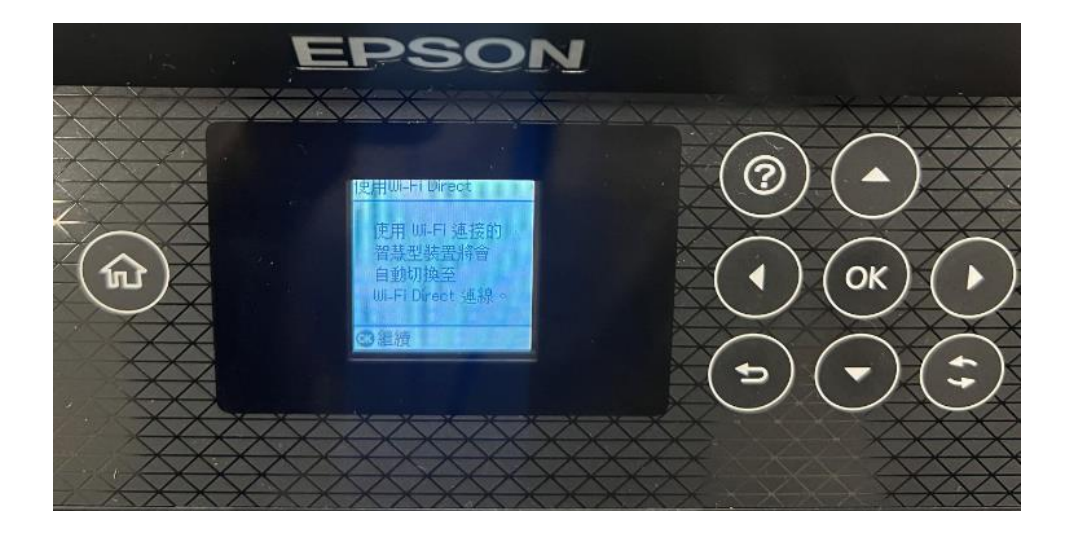

步驟 3:出現『您可從 Epson Smart Panel 使用印表機』,請按紅色標框的符號。

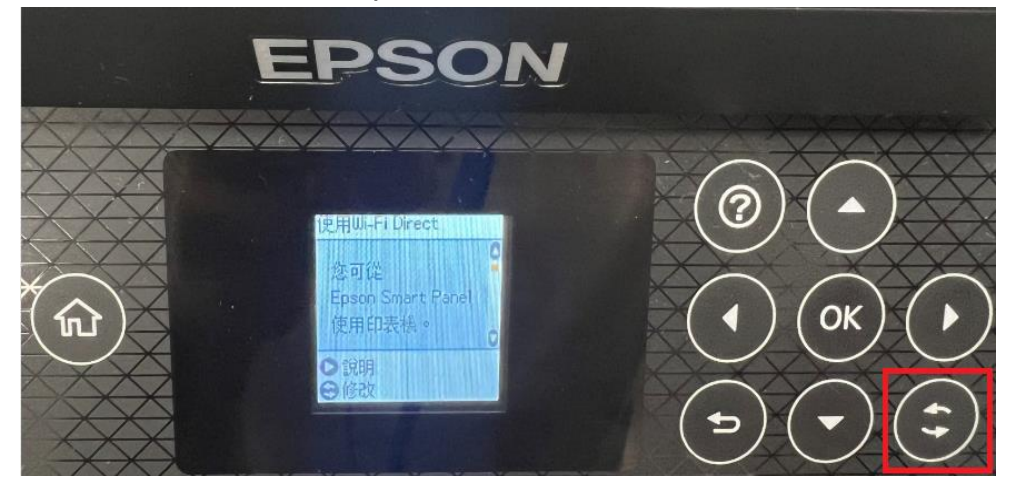

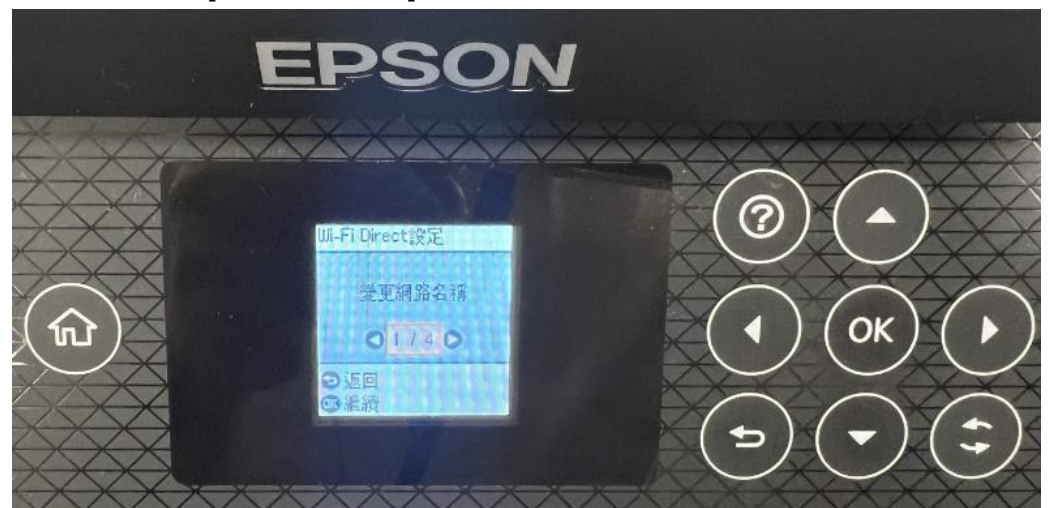

步驟 4: 點選[變更網路名稱], 顯示『暫時中斷畫面』請按「OK」選是。

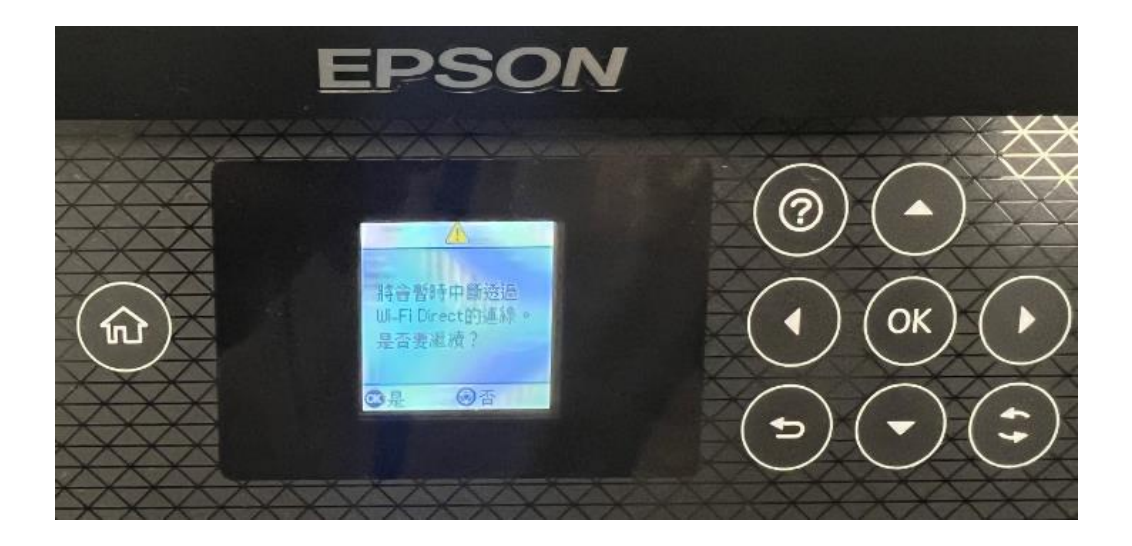

**步驟 5**:顯示『WIFI DIRECT 設定』點選上下左右的「右鍵」,變更名稱後點選螢幕的「OK」,再按面 板上面的「OK」鍵。

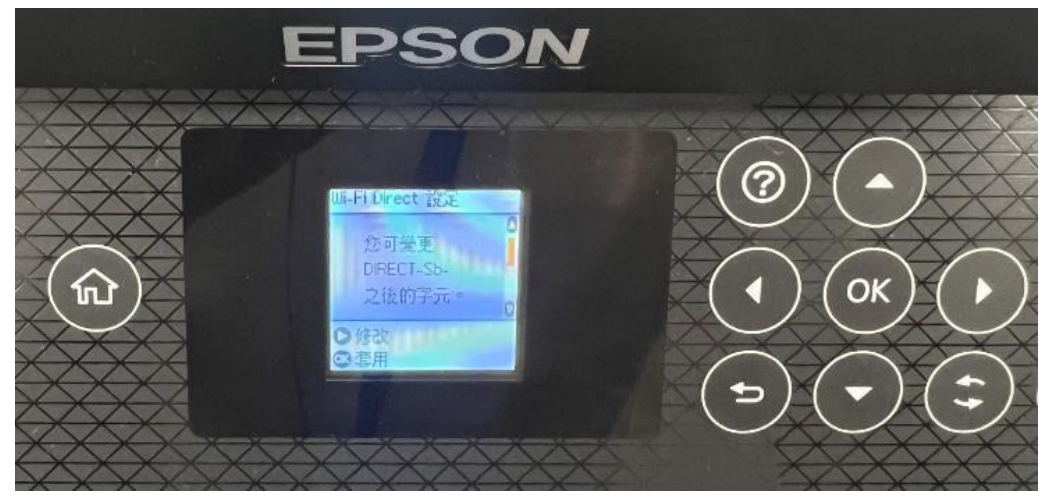

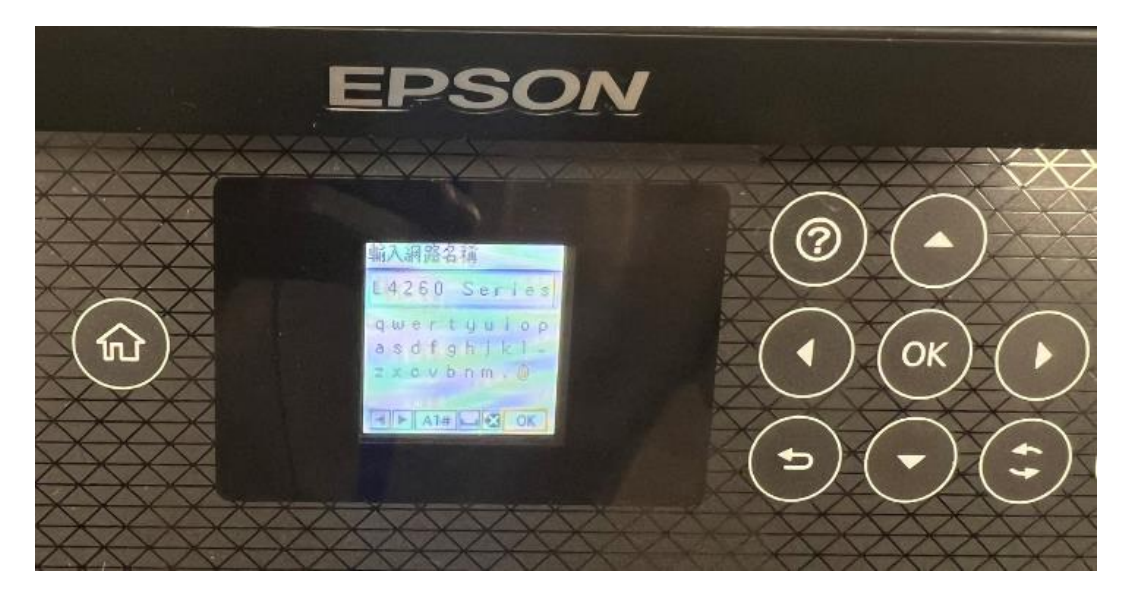

**步驟 6**:變更『WIFI DIRECT 密碼』,請重複步驟 1-3,到第4步驟請點選 2/4[變更密碼],顯示『暫時中斷畫面』請按「OK」選是,變更密碼後點選螢幕的「OK」,再按面板上面的「OK」鍵。

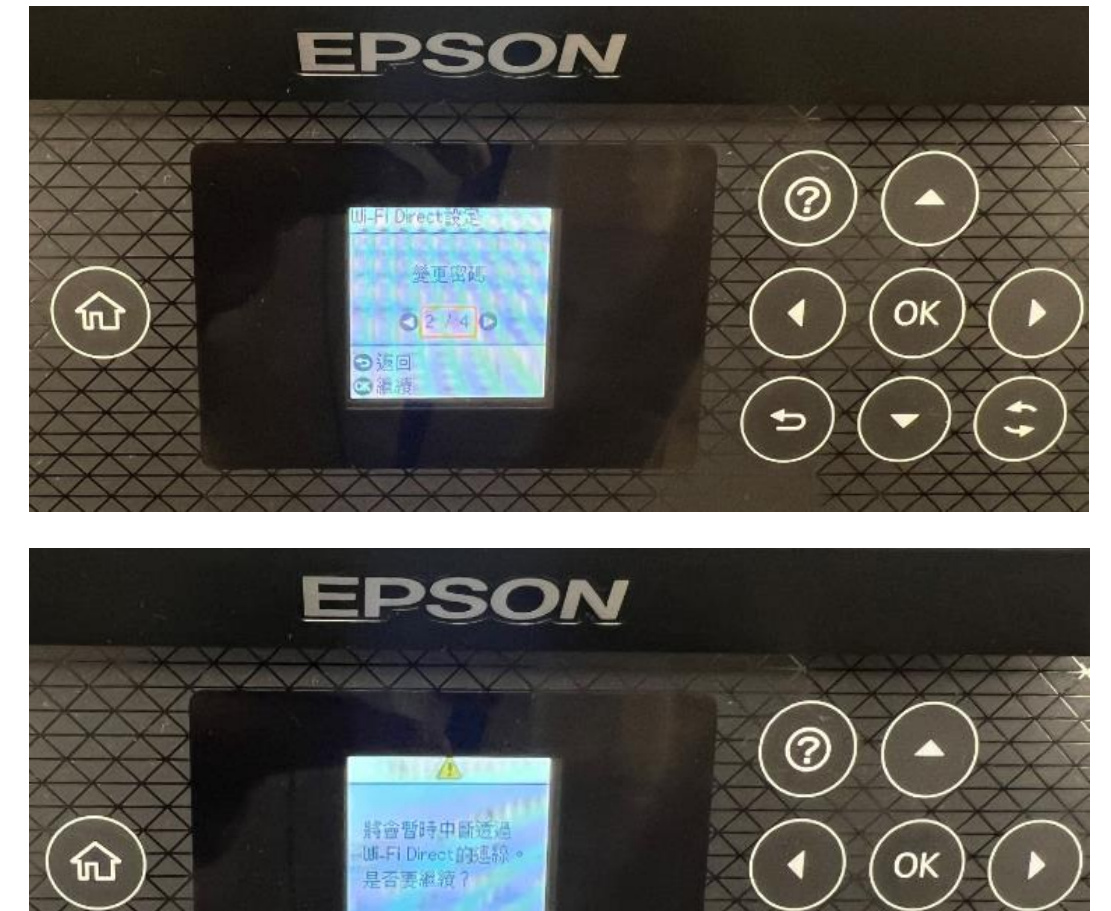

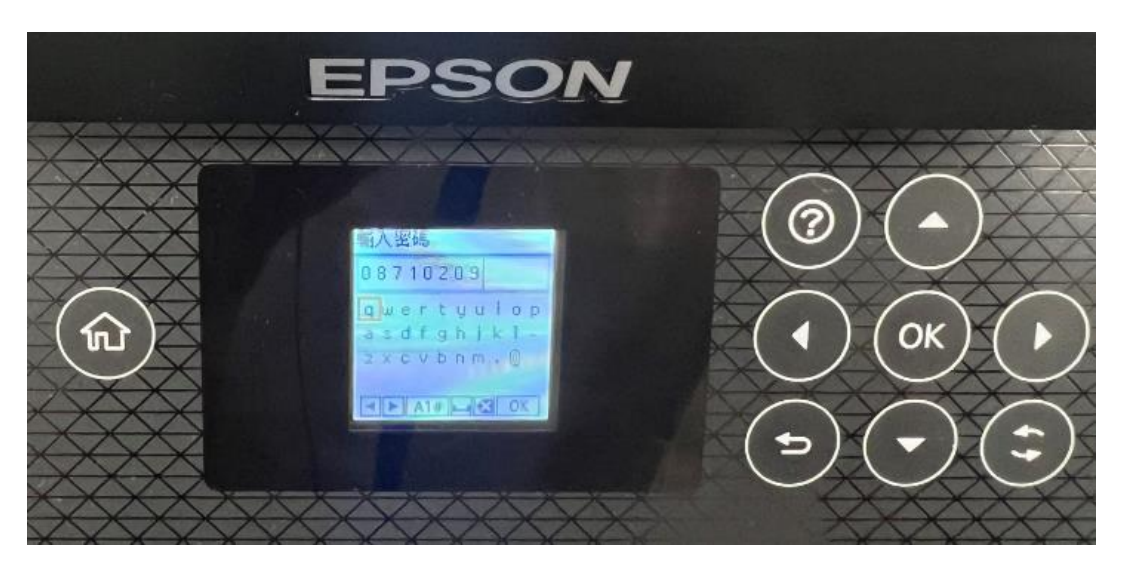

---End----